# Sistema Gestión ESTUDIANTES

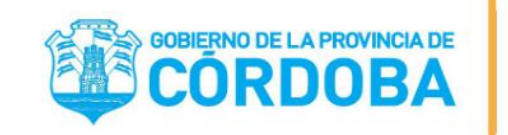

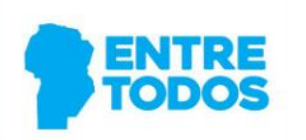

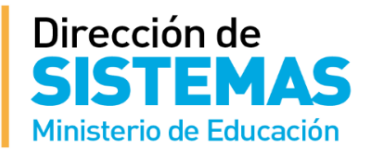

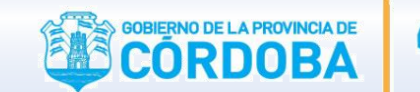

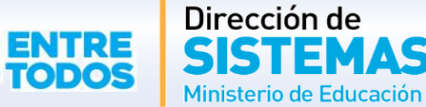

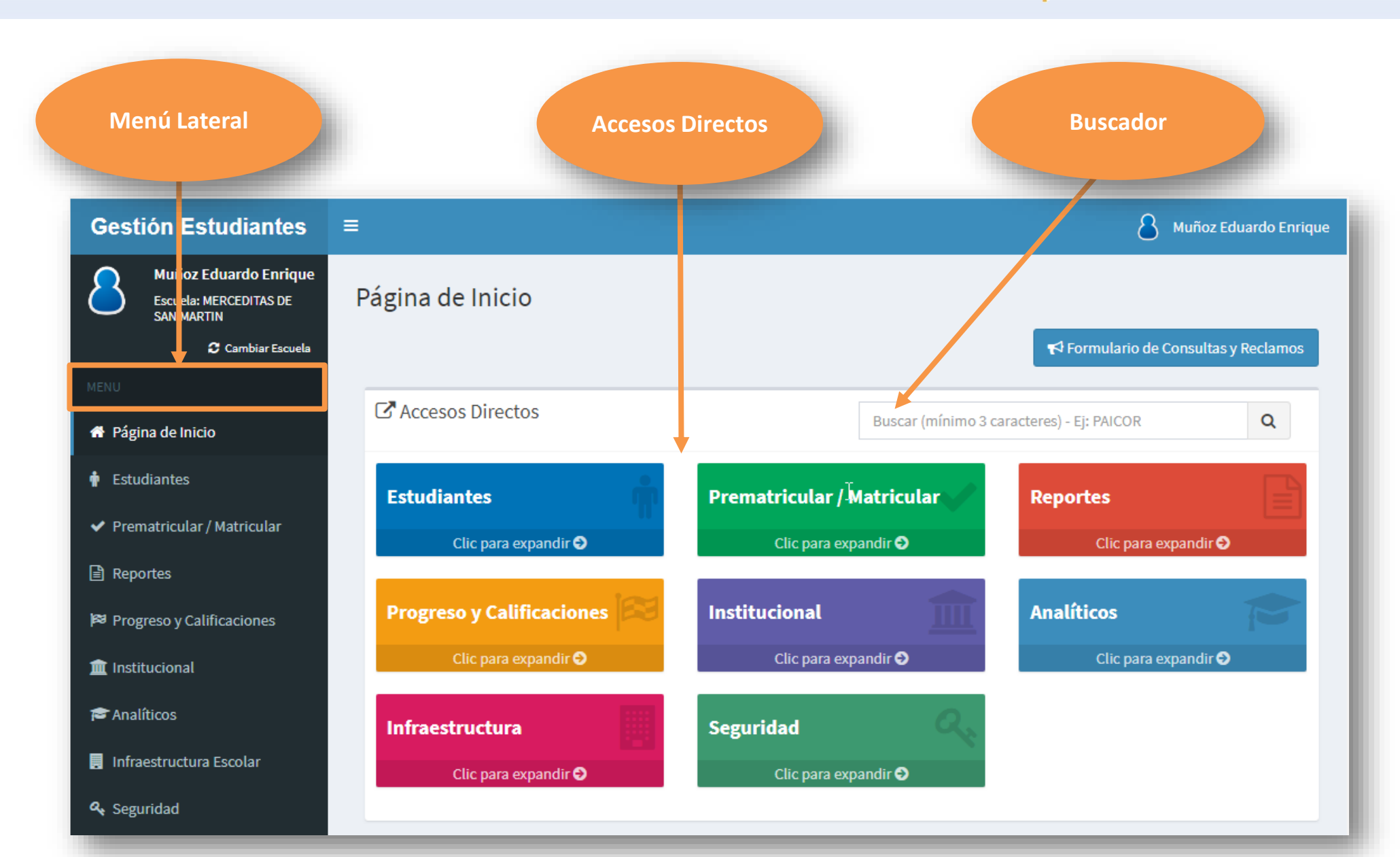

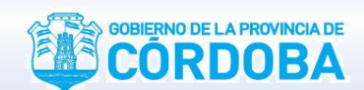

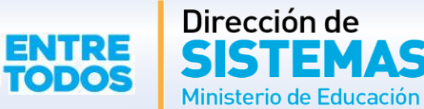

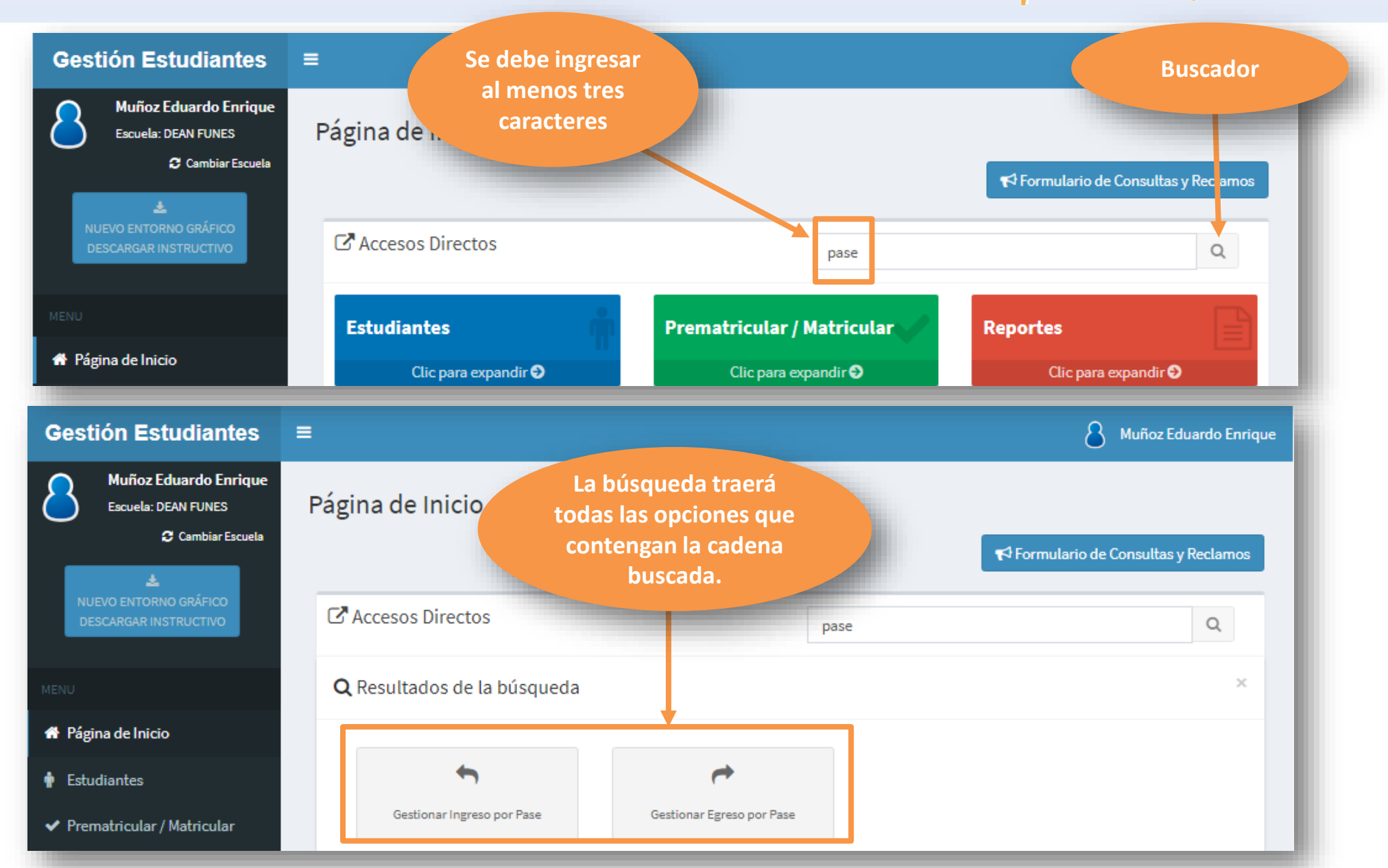

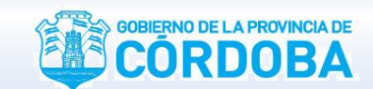

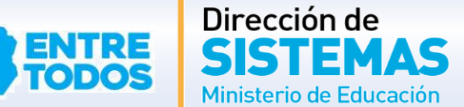

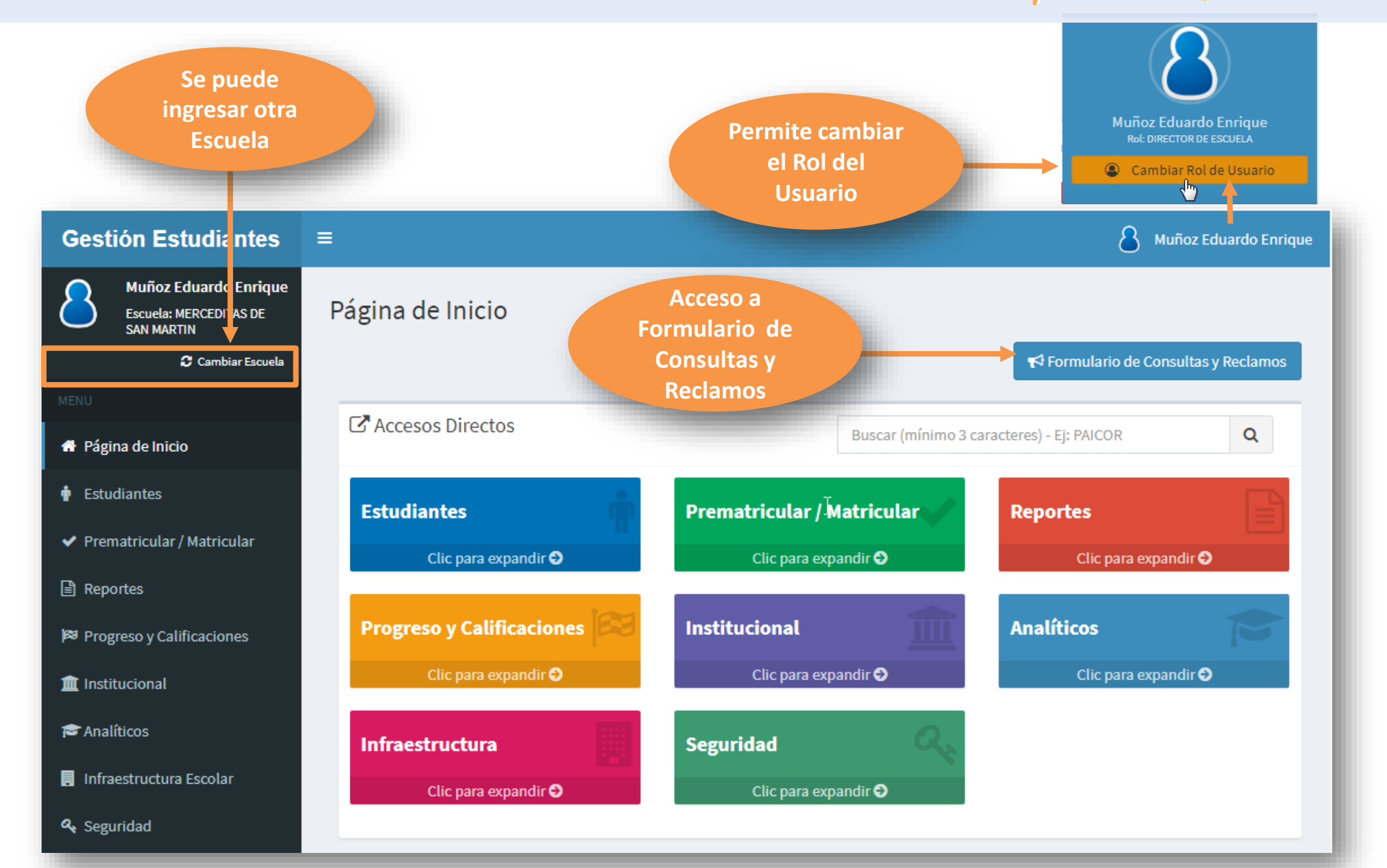

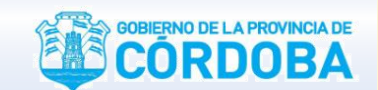

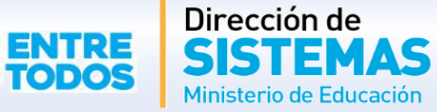

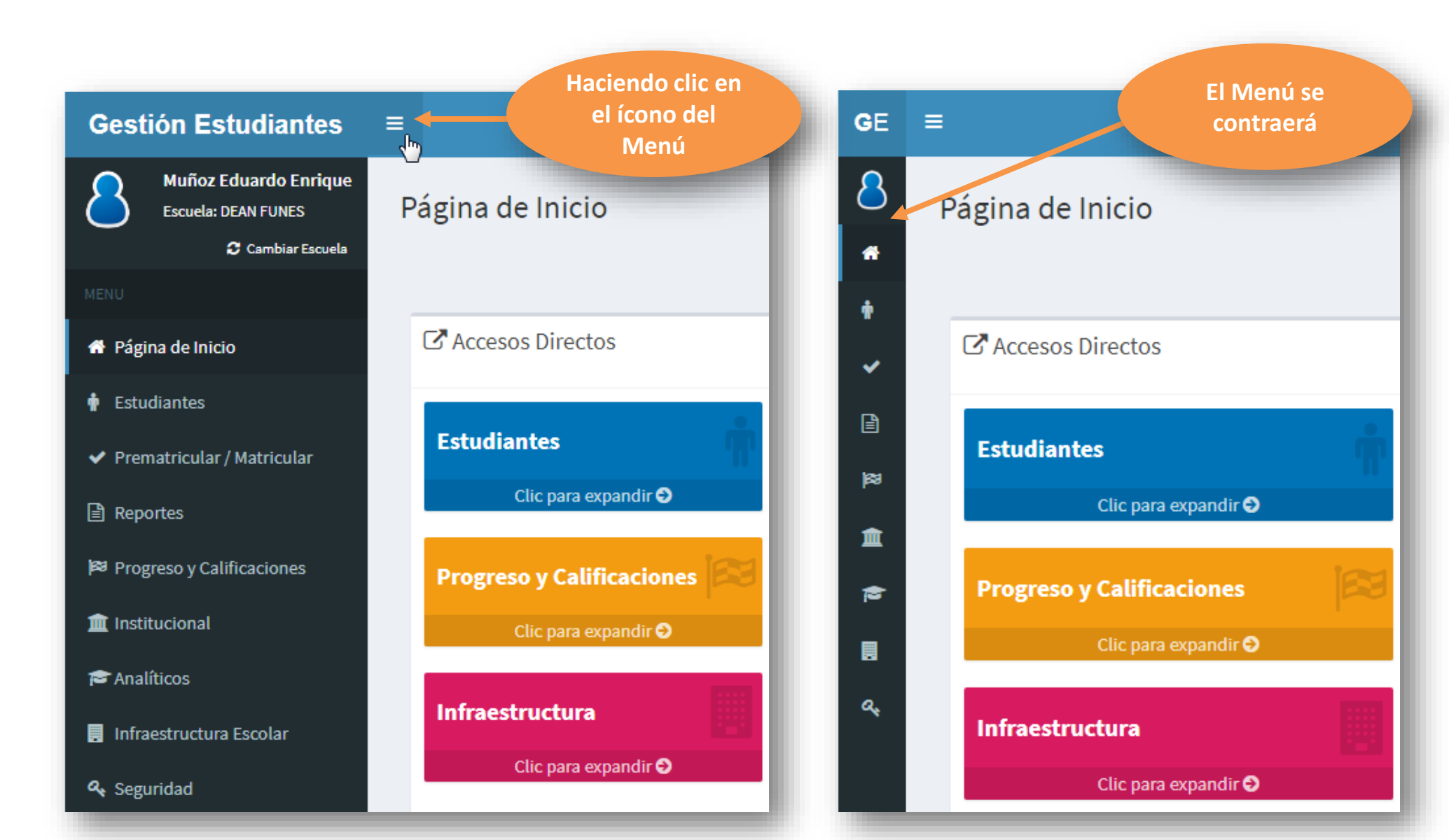

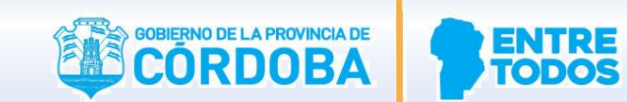

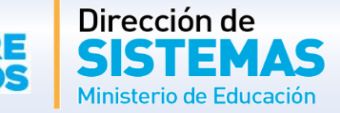

| 🛤 Progreso y Calificaciones<br>🏛 Institucional | Infraestructura Segurida<br>Clic para expandir I                                                                            | d Q<br>c para expandir I                                                                                                    |
|------------------------------------------------|----------------------------------------------------------------------------------------------------|----------------------------------------------------------------------------------------------------|
| 🖻 Analíticos                                   |                                                                                                    |                                                                                                    |
| 🚦 Infraestructura                              | 🔲 Datos de mi escuela                                                                                                    |                                                                                                    |
| 🗣 Seguridad                                    | Mi escuela: DEAN FUNES                                                                                                    |                                                                                                    |
| Se muestran los<br>datos de la<br>Escuela      | <ul> <li>Dirección General de Planeamiento,<br/>Información y Evaluación Educativa</li> <li>Descargar Documentos</li> </ul> | i Identificadores<br>Código de Escuela: EE0550549<br>Nombre de Escuela: DEAN FUNES<br>Código de Inspección: 541173<br>Anexo: 0<br>CUE: 1401832<br>CUE Anexo: 00<br>Escuela<br>Escuela |
|                                                | 📽 Funcionamiento                                                                                                    | A Domicilio                                                                                                    |
|                                                | Nivel Educativo: PRIMARIO<br>Tipo Educación: COMUN<br>Tipo Empresa: ESCUELA MADRE<br>Estado: ACTIVA                         | Calle: INDEPENDENCIA<br>Altura: 780<br>Barrio: NUEVA CORDOPA<br>Localidad: CORDOPA CAPITAL, DEPTO. CAPITAL                                                                            |

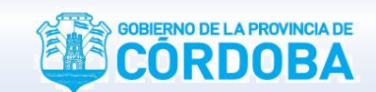

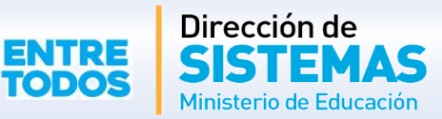

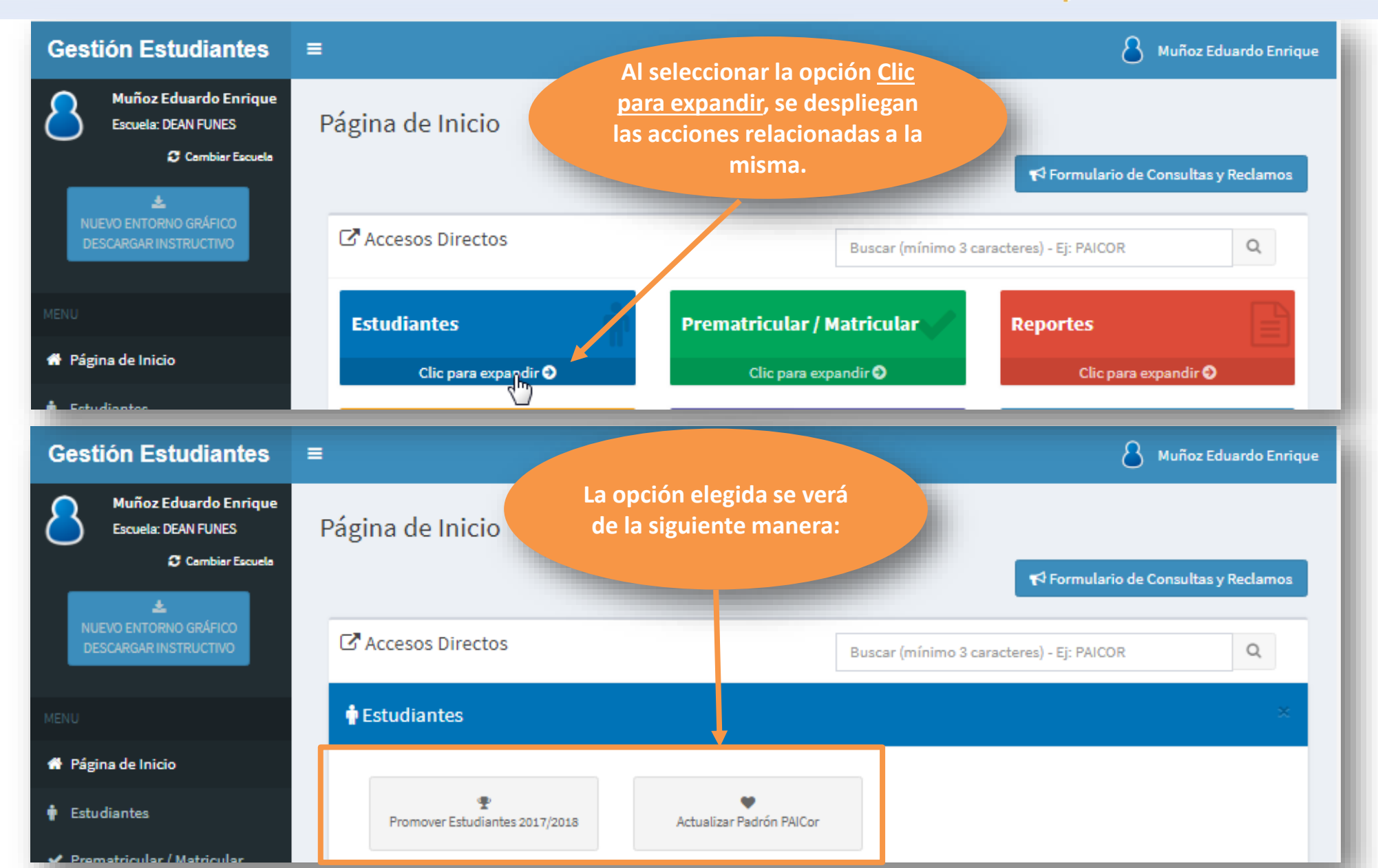

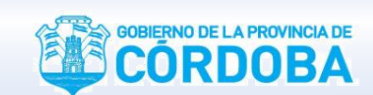

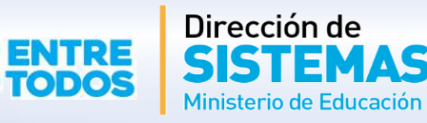

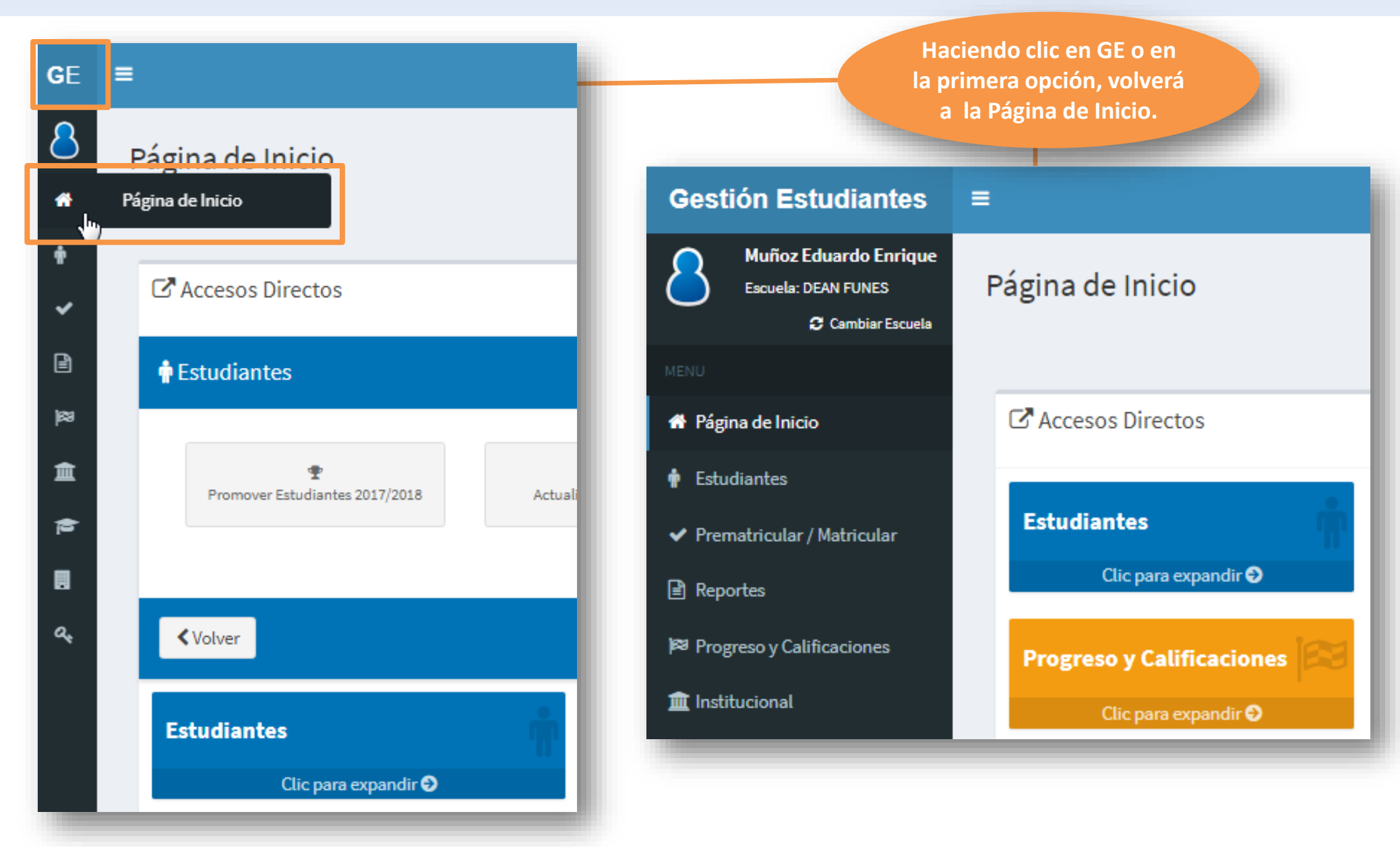

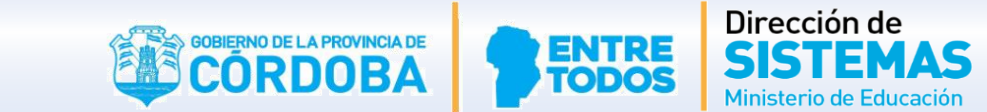

| estión Estudiantes                                              | =                         |                                 |
|-----------------------------------------------------------------|---------------------------|---------------------------------|
| Muñoz Eduardo Enrique<br>Escuela: DEAN FUNES<br>Cambiar Escuela | Página de Inicio          |                                 |
| ENU                                                             |                           |                                 |
| 🕈 Página de Inicio                                              | C Accesos Directos        |                                 |
| Estudiantes                                                     |                           |                                 |
| <ul> <li>Prematricular / Matricular</li> </ul>                  | Estudiantes               | Al bacor clic on cualquiora do  |
| 🖹 Reportes 🔒 🔶                                                  | Clic para expandir 🔿      | las opciones, se despliegan las |
| Listado de Prematriculados                                      | log l                     | acciones relacionadas a la      |
| Listado de estudiantes                                          | Progreso y Calificaciones | misma.                          |
| 🚍 Estudiantes por Ciclo Lectivo                                 | Clic para expandir \Theta |                                 |
| Imprimir Informe de Progreso<br>Histórico (Nivel Primario)      |                           |                                 |
| 🛿 Progreso v Calificaciones                                     | Infraestructura           |                                 |
| • · · · · · · ·                                                 | Clic para expandir 🔿      |                                 |
| Institucional                                                   |                           |                                 |
| 🖻 Analíticos                                                    |                           |                                 |
| Infraestructura Escolar                                         | 🔲 Datos de mi escuela     |                                 |
|                                                                 | Mi escuela: DEAN FUNES    |                                 |
| 🍳 Seguridad                                                     |                           |                                 |

# FIN DELSistema GestiónTUTORIALESTUDIANTES

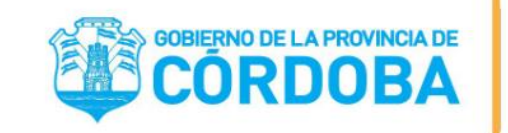

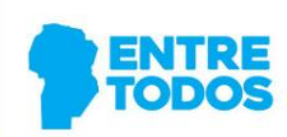

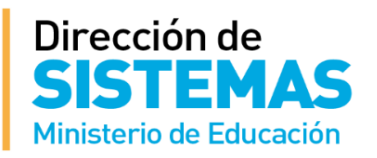